# VMware ESX Server 常用命令行

VMware ESX Server 上特有的命令很多,以下分享一下常见的命令行的使用方法。

### 1: 看你的 esx 版本。

vmware -v

2: 列出 esx 里知道的服务

esxcfg-firewall -s

### 3: 查看具体服务的情况

esxcfg-firewall -q sshclinet

4: 重新启动 vmware 服务

service mgmt-vmware restart

5: 修改 root 的密码

passwd root

6: 列出你当前的虚拟交换机

esxcfg-vswitch -1

7: 查看控制台的设置

esxcfg-vswif -1

8: 列出系统的网卡

esxcfg-nics -1

9: 添加一个虚拟交换机,名字叫(internal)连接到两块物理网卡,(重新启动服务,vi 就能看见了)

esxcfg-vswitch -a vSwitch1

esxcfg-vswitch -A internal vSwitch1

esxcfg-vswitch -L vmnic1 vSwitch1

esxcfg-vswitch -L vmnic2 vSwitch1

10: 删除交换机,(注意,别把控制台的交换机也删了)

esxcfg-vswitch -D vSwitch1

11: 删除交换机上的网卡

esxcfg-vswitch -u vmnic1 vswitch2

12: 删除 portgroup

esxcfg-vswitch -D internel vswitch1

# 13: 创建 vmkernel switch ,如果你希望使用 vmotion, iscsi 的这些功能,你必须创建(通常是不需要添加网关的)

esxcfg-vswitch -1

esxcfg-vswitch -a vswitch2

esxcfg-vswitch -A "vm kernel" vswitch2

esxcfg-vswitch -L vmnic3 vswitch2

esxcfg-vmknic -a "vm kernel" -i 172.16.1.141 -n 255.255.252.0

esxcfg-route 172.16.0.254

#### 14: 打开防火墙 ssh 端口

esxcfg-firewall -e sshclient

esxcfg-firewall -d sshclient

## 15: 创建控制台

esxcfg-vswitch -a vSwitch0

esxcfg-vswitch -A "service console" vSwitch0

esxcfg-vswitch -L vmnic0 vSwitch0

esxcfg-vswif -a vswif0 -p "service console" -i 172.16.1.140 -n 255.255.252.0

16: 添加 nas 设备(a 添加标签, -o, 是 nas 服务器的名字或 ip, -s 是 nas 输入的共享名 字)

esxcfg-nas -a isos -o nas.vmwar.cn -s isos

17: 列出 nas 连接

esxcfg-nas -1

18: 强迫 esx 去连接 nas 服务器(用 esxcfg-nas -1 来看看结果)

esxcfg-nas -r

esxcfg-nas -1

19: 连接 iscsi 设备(e:enable q:查询 d: disable s:强迫搜索)

esxcfg-swiscsi -e

20: 设置 targetip

vmkiscsi-tool -D -a 172.16.1.133 vmhba40

21: 列出和 target 的连接

vmkiscsi-tool -1 -T vmhba40

### 22: 列出当前的磁盘

ls -1 /vmfs/devices/disks